# MUHAMMED SARAC

Sql case 1

Praktik Centret

# Indholdsfortegnelse

| Forord 2                              |
|---------------------------------------|
| Tidsplan 2                            |
| Mandag 07.08.2017                     |
| Tirsdag 08.08.2017 2                  |
| Process                               |
| Installering af Windows 2012 server 2 |
| Oprettelse Af bruger 2                |
| Installering af MS Sql 2014 4         |
| Installer Framework 3.5 5             |
| Oprettelse af bruger i Ms Sql5        |
| Oprettelse af Db til Tec              |
| Oprettelse af tabeller og kloner 5    |
| Tabel elev5                           |
| Tabel PostNrBy                        |
| Tabel Laerer                          |
| Tabel Klasse                          |
| o Klassenavn                          |
| Tabel LærerKlasse                     |
| Indsætte værdierne7                   |
| Diagram                               |
| Tabel Visning                         |
| Vis alle Data fra Elev tabellen       |
| Vis alle Data fra PostNrBy tabellen   |
| 9                                     |
| Vis alle Data fra Laerer tabellen     |
| Vis alle Data fra Klasse tabellen     |
| Vis alle med PostNr 2500 10           |
| Kilder                                |
| Software                              |
| Konklusion 11                         |

# Forord

I denne øvelse skal vi installer en sql server med en database på en server, i denne skal men komme igennem koloner, verdier, foreign key og primary key.

# Tidsplan

#### Mandag 07.08.2017

Hente iso. filerne fra z drevet, installer server 2012, oprette 3 bruger. installer Ms Sql

Tirsdag 08.08.2017

## Process

#### Installering af Windows 2012 server

Jeg startede med installer server 2012, her vælger vi Gui versionen og indtaster licens koden vi har fået og følger installations guiden igennem.

#### Oprettelse Af bruger

Jeg startede med fjerne password politik som er default på serveren hvor koden skal være complix der koden dette øvelse skal være ret enkelt det gør jeg med følge stien Tools/ local Security Policy / Account Policies / Password Policies / Password must meet complexity skal disables. Som vist i billed nedenfor

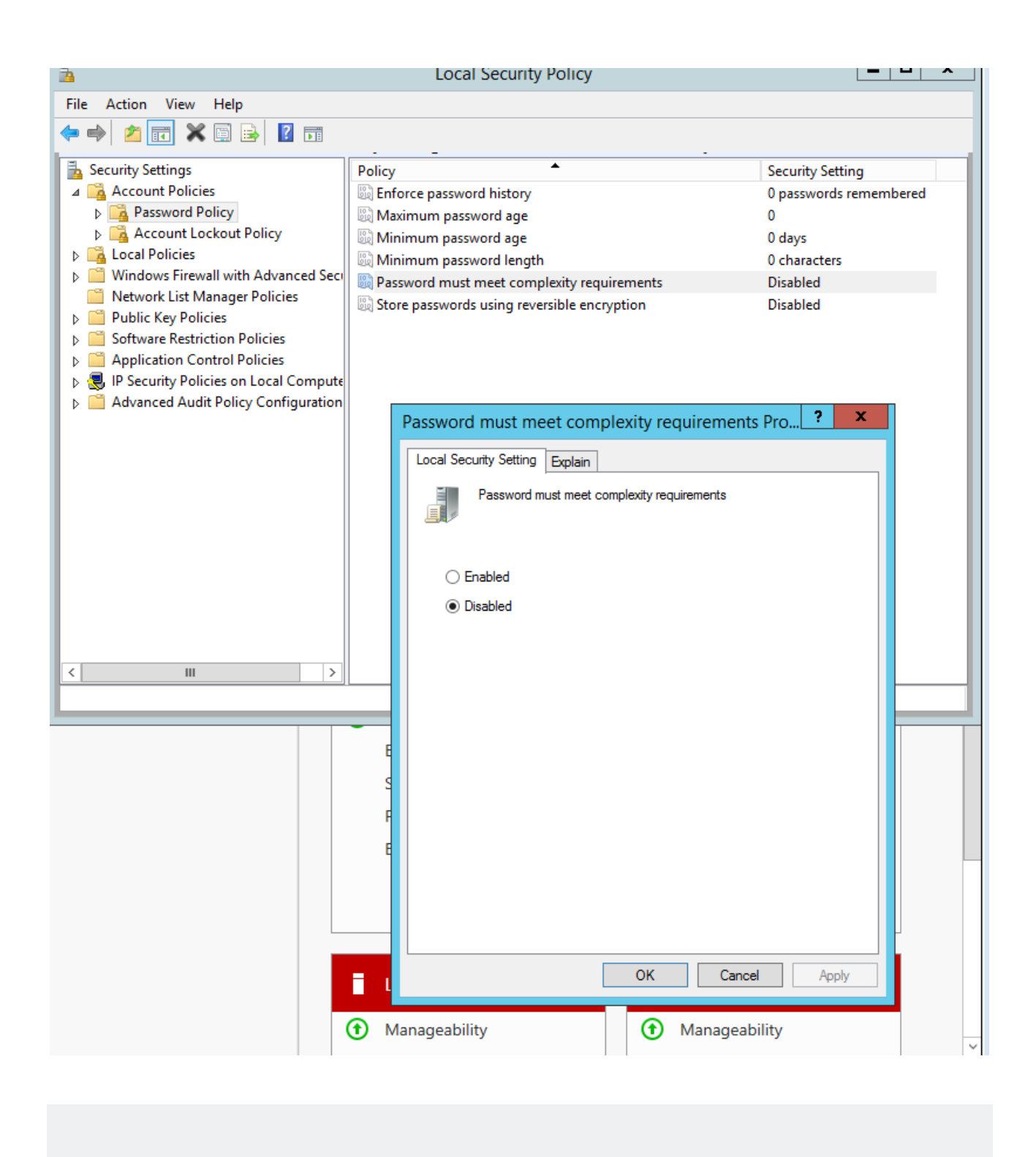

Her efter kan jeg oprette 3 bruger som er admin, back, sta-user med deres koder. Det gør jeg i stien tools/Computer Management/local User end groups/Users med new user på musens højre klik. Som kan

#### ses nedenunder.

| File Action View Help                                                                                                    |                                      |                             |                                                         |                     |
|----------------------------------------------------------------------------------------------------|--------------------------------------|-----------------------------|---------------------------------------------------------|---------------------|
| 🗢 🔿 🙍 📅 🤷 🐟                                                                                                    | )<br>                                |                             |                                                         |                     |
| 🜆 Computer Management (Local                                                                                                    | Name                                 | Full Name                   | Description                                             | Actions             |
| <ul> <li>▲ System Tools</li> <li>▶ (●) Task Scheduler</li> <li>▶ (●) Event Viewer</li> </ul>                                                                                                    | 🐓 admin<br>🐓 Administrator<br>🎘 back | back                        | Built-in account for admir                              | Users  More Actions |
| <ul> <li>▷ (m) Shared Folders</li> <li>▲ (m) Local Users and Groups</li> <li>○ Users</li> <li>○ Groups</li> <li>▷ (N) Performance</li> <li>△ (m) Device Manager</li> <li>▲ Storage</li> <li>▷ (m) Windows Server Backup</li> <li>○ Disk Management</li> </ul> | € Guest<br>∳ sta-user                | sta-user                    | Built-in account for guest                              |                     |
| Services and Applications                                                                                                    | 400                                  |                             | New User                                                | ? X                 |
|                                                                                                    |                                      | User name:                  | e password at next logon<br>ge password<br>xpires<br>ed |                     |
| <                                                                                                    | <                                    | Help                        | Create                                                  | Close               |
|                                                                                                    | ■ La                                 | ocal Server<br>anageability | 1 All Serve                                             | ers 1<br>bility     |

## Installering af MS Sql 2014

Vi starter med vælge iso filen som cd på virtual maskinen og starter installationen derfra.

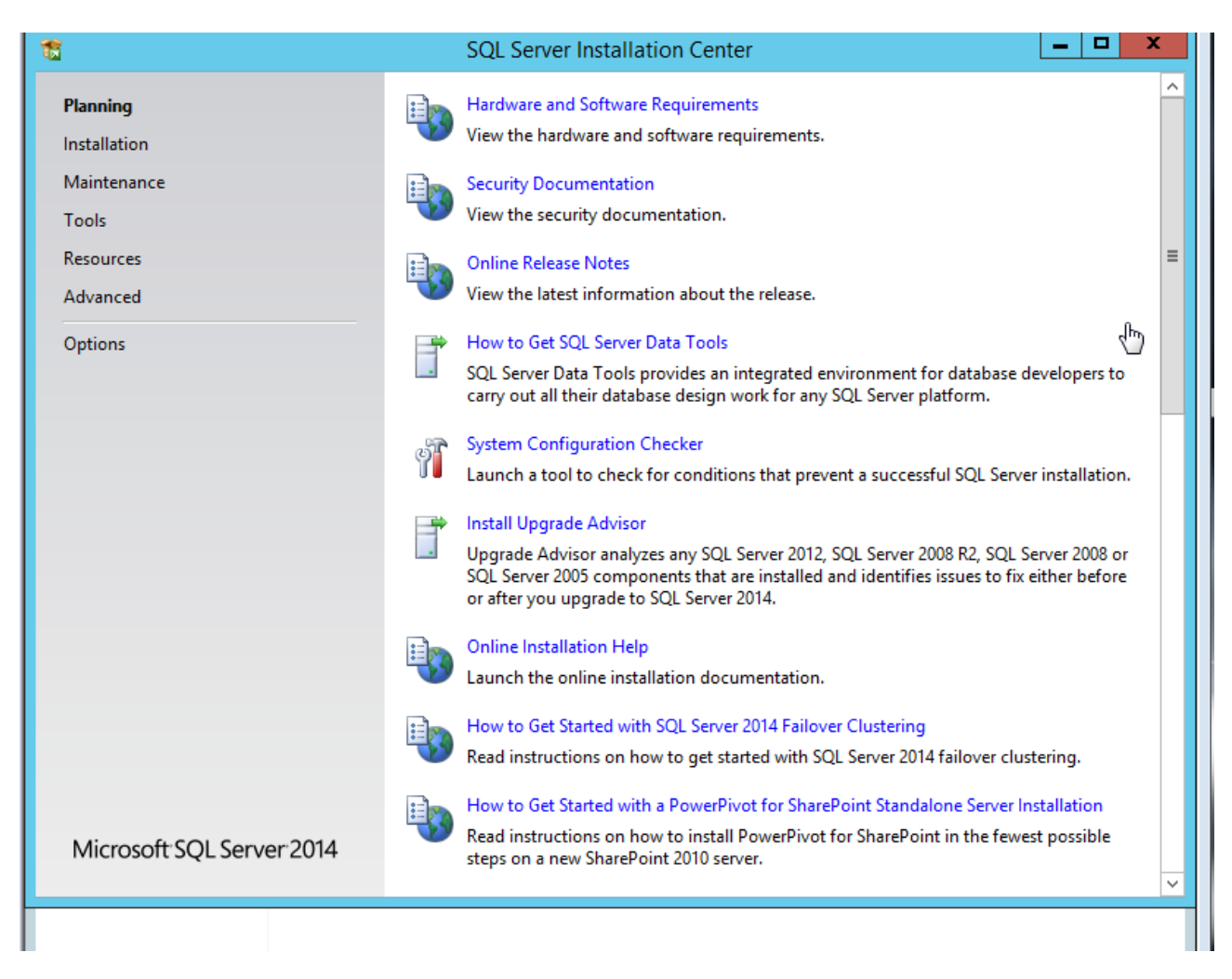

Her under installation vælger vi alle fatures nå vi bliver spurgt samt express der vi ikke har licens til dette og følger installations guiden hele vejen.

#### Installer Framework 3.5

Dette gør vi under manage / Add Roles And Features og i feuteres vælger framework 3.5 og følger installations guiden.

#### Oprettelse af bruger i Ms Sql

Starter Sql management studio op. I stien security / login højre klik på musen vælger ny login. Opretter det tre bruger her ind.

#### Oprettelse af Db til Tec

For oprette Database åbner vi en new Query og giver vi komondoen

CREATE DATABASE Tec;

# Oprettelse af tabeller og kloner

Tabel elev

I Tabellen Elev

- Primary key: ElevID
- Foreign Key: PostNr
- References: PostNr
- o Fornavn
- o Efternavn
- $\circ$  Adresse

Dette gør jeg med kommondoen

```
CREATE TABLE Elev(
ElevId int PRIMARY KEY IDENTITY(1,1),
Fornavn varchar(50) NOT NULL,
efternavn varchar(50) NOT NULL,
Adresse varchar(50) NOT NULL,
PostNr int NOT NULL FOREIGN KEY (PostNr) REFERENCES PostNrBy (PostNr)
```

);

#### Tabel PostNrBy

I Tabellen PostNrBy

- Primary key: PostNr
- o ByNavn

Dette gør jeg med kommondoen

```
CREATE TABLE PostNrBy (
PostNr int NOT NULL PRIMARY KEY,
ByNavn varchar(50) NOT NULL
```

)

#### Tabel Laerer

**Tabellen Laerer** 

- o Primary key: LaererID
- Foreign Key: PostNr
- References: PostNr
- o Fornavn
- o Efternavn
- o Adresse

Dette gør jeg med kommondoen

```
CREATE TABLE Laerer(
LaererId int PRIMARY KEY IDENTITY(1,1),
```

```
Fornavn varchar(50) NOT NULL,
efternavn varchar(50) NOT NULL,
Adresse varchar(50) NOT NULL,
PostNr int NOT NULL FOREIGN KEY (PostNr) REFERENCES PostNrBy (PostNr)
```

);

#### **Tabel Klasse**

I Tabellen Klasse

- Primary key: KlasselD
- Foregin Key: KlasselD
- References: LaererID
- Klassenavn

Dette gør jeg med kommondoen

#### Tabel LærerKlasse

Her opretter jeg en klasse ekstra der i denne øvelse ikke muligt og give lærerne til foskellige klasser dtte har vi løst med en ekstra tabel med lærer id og klasse id.

I tabellen Laererklasse

- Primary key: IkId
- Foregin Key : KlasselD
- References: KlasselID
- Foregin Key (2): LaererID
- References: LaererID

Dette gør jeg med kommondoen

```
CREATE TABLE LaererKlasse (
```

Indsætte værdierne

#### Med kommondoen

**INSERT INTO** Klasse

VALUES ('b89');

# INSERT INTO PostNrBy VALUES ( 1500, 'vesterbro');

DIAGRAM

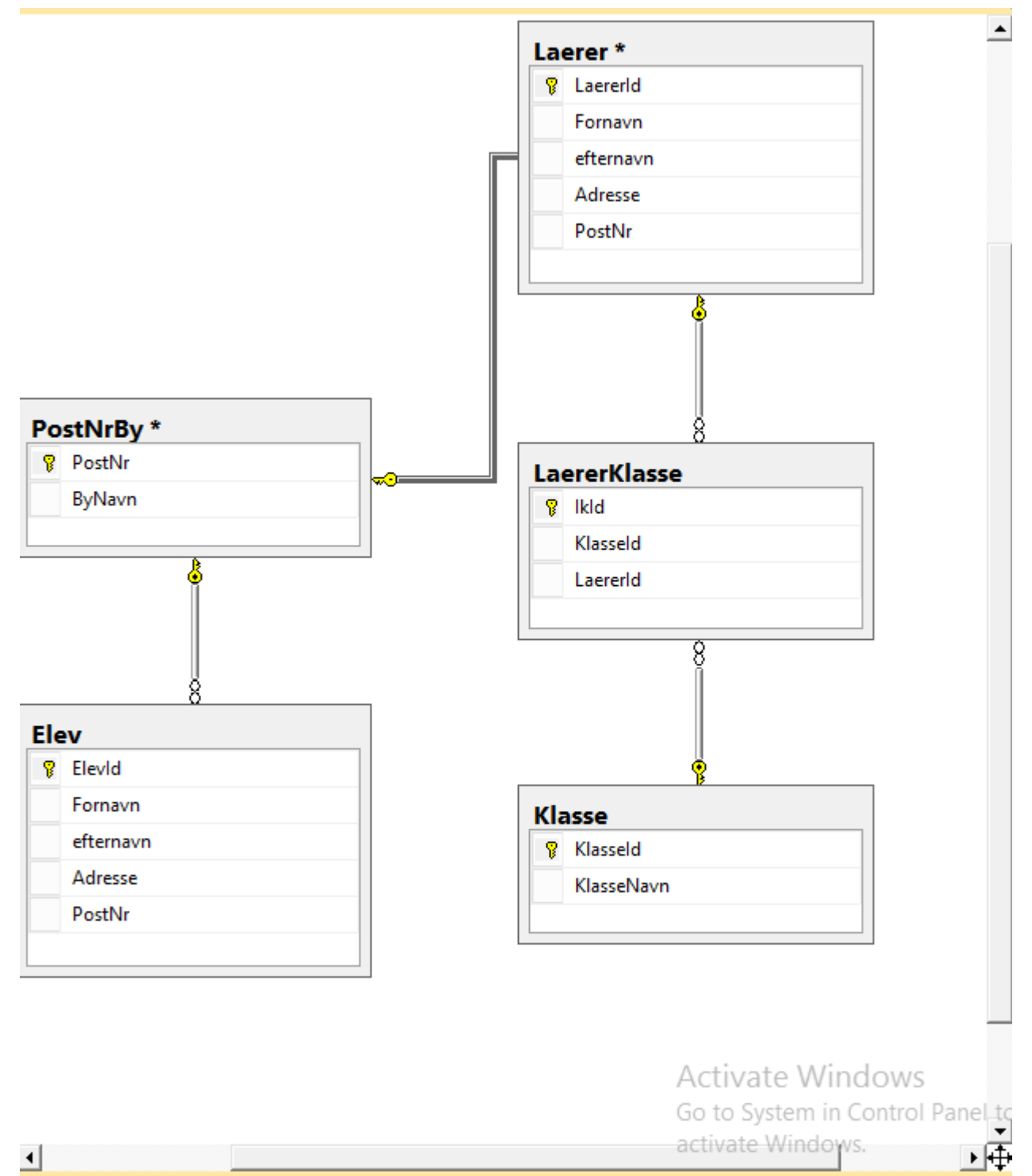

8

# Tabel Visning

Vis alle Data fra Elev tabellen

SELECT \* FROM Elev;

| .00 % | • • <   |          |          | Ш                   |        |  |
|-------|---------|----------|----------|---------------------|--------|--|
|       | Results | 🚡 Messag | es       |                     |        |  |
|       | ElevId  | Fomavn   | eftemavn | Adresse             | PostNr |  |
| 1     | 1       | Cardinal | Tom      | Skagen 21           | 2200   |  |
| 2     | 2       | Rasmus   | Davidsen | Frederiksberggade 1 | 2000   |  |
| 3     | 3       | lda      | Davidsen | Frederiksberggade 1 | 2000   |  |
| 4     | 4       | Bent     | giga     | stien 11            | 2500   |  |

### Vis alle Data fra PostNrBy tabellen

|   | PostNr | ByNavn        |
|---|--------|---------------|
| 1 | 1500   | vesterbro     |
| 2 | 2000   | Frederiksberg |
| 3 | 2200   | Norbro        |
| 4 | 2500   | Valby         |

Vis alle Data fra Laerer tabellen

| III F | lesults | h | Messages |          |              |        |
|-------|---------|---|----------|----------|--------------|--------|
|       | Laerer  | d | Fomavn   | eftemavn | Adresse      | PostNr |
| 1     | 1       |   | Ole      | gigant   | klosteret 11 | 2500   |
| 2     | 2       |   | sten     | ant      | Buen 311     | 2000   |
| 3     | 3       |   | stefan   | anten    | stolgade 31  | 2200   |

# Vis alle Data fra Klasse tabellen

|   | Klasseld | KlasseNavn |
|---|----------|------------|
| 1 | 1        | B19        |
| 2 | 2        | d19        |
| 3 | 3        | c9         |
| 4 | 4        | e99        |
| 5 | 5        | e89        |
| 6 | 6        | b89        |

#### Vis alle med PostNr 2500

SELECT \* FROM Elev WHERE PostNr=2500 union SELECT \* FROM Laerer WHERE PostNr=2500

| Elevid Fomayn eftemayn Adresse PostNr |
|---------------------------------------|
|                                       |
| 1 1 Ole gigant klosteret 11 2500      |
| 2 4 Bent giga stien 11 2500           |

# Kilder

https://www.w3schools.com/sql/sql\_create\_db.asp for kommondoen til sql

# Software

Windows Server 2012

Ms Sql 2014

# Konklusion

I denne øvelse har jeg installeret Windiws server 2012 på en virtual maskine og opretted tre bruger. Samt har jeg installeret Ms sql og oprettel tre bruger. Ooprettede en database med navnet Tec og 5 tabeller med tilhørende koloner.

\_

|   | PostNr | ByNavn        |
|---|--------|---------------|
| 1 | 1500   | vesterbro     |
| 2 | 2000   | Frederiksberg |
| 3 | 2200   | Norbro        |
| 4 | 2500   | Valby         |